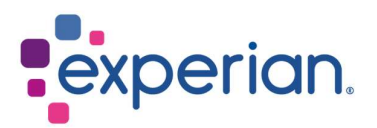

iSupplier Cómo borrar el historial de internet, las cookies, el contenido sin conexión y la caché

# Contents

| 1. Limpieza de contenido en Internet Explorer | . 3 |
|-----------------------------------------------|-----|
| 1.1 Historial y cookies de Internet Explorer  | . 3 |
| 1.2 Limpieza de contenido sin conexión        | . 4 |
| 1.3 Limpieza de la caché de Java              | . 5 |
| 2. Limpieza de contenido en Chrome            | . 6 |
| 2.1 Historial y cookies de Chrome             | . 6 |
| 3. Limpieza de contenido en Firefox           | . 7 |
| 3.1 Historial y cookies de Firefox            | . 7 |
| 4. Limpieza de contenido en Safari            | . 9 |
| 4.1 Historial y cookies de Safari             | . 9 |

# 1. Limpieza de contenido en Internet Explorer

### 1.1 Historial y cookies de Internet Explorer

- Abre un navegador de internet nuevo.
- En la esquina superior derecha de la pantalla, verá un símbolo de engranaje.
- Haz clic en este símbolo y selecciona Opciones de Internet.

|        | Administrar complementos<br>Herramientas de desarrollo F12<br>Ir à sitios anclados<br>Configuración de Vista de compatibilidad |  |
|--------|----------------------------------------------------------------------------------------------------|--|
| Google | Configuración de Vista de compatibilidad<br>Informar de problemas de sidos web<br>Opciones de Internet                         |  |

- Esto abrirá una ventana emergente.
- En la sección de Historial de navegación, haz clic en el botón ELIMINAR.
- Esto abrirá una segunda ventana emergente.
- Haz clic en el botón ELIMINAR.

| Opciones de Internet                                                                                                    |                                                                                                    | 7                                                                                                    | 233 Eli | minar el historial de exploración                                                                                                    |
|----------------------------------------------------------------------------------------------------|----------------------------------------------------------------------------------------------------|----------------------------------------------------------------------------------------------------|---------|----------------------------------------------------------------------------------------------------|
| Conexiones<br>General<br>Página principal —<br>Para cre<br>en una lí<br>about:<br>Usor octua<br>Inicio —<br>© Comenzar con<br>© Comenzar con<br>© Comenzar con<br>© Comenzar con<br>© Comenzar con<br>© Comenzar con<br>Pestañas —<br>Cambie la forma e<br>muestran en las p<br>Historial de exploro<br>Elimine archivos t<br>quardadas e infor<br>© Elimina el hist<br>Apariencia — | Programas         Seguridad       Priv         ar pestañas de página principiea independiente.         Tabs         I       Usor predeterminada         I pestañas de la última sesión la página de inicio         an que las páginas web se bestañas.         ción         emporaies, historial, coolóas, rmación de formularios web.         orial de exploración al salir         I         Idiomas       F | Opciones avanzada:<br>acidad Conterio<br>pal, escriba cada dirección<br>Usar nueva pestañ<br>Usar nueva pestañ<br>Pestañas<br>contraseñas<br>iminar Configuraci |         | <ul> <li>Conservar los datos de sitios web favoritos</li> <li>Conservar los coolies y los archivos temporales de Internet que sursitien que sus sitios web favoritos mantengan las preferencias y se nuestren más rápidamente.</li> <li>Archivos temporales de Internet y archivos de sitios web Copias de páginas web, imágenes y multimedia que se guardan para poder verlas más rápido.</li> <li>Cookies y datos del sitio web veb almacenan en el equipo verlas más rápidos.</li> <li>Cookies y datos del sitio web urchivos o bases de datos que los sitios web almacenan en el equipo verlas más rápido.</li> <li>Cookies y datos del sitio web urchivos o bases de datos que los sitios web almacenan en el equipo verlas de sitios web visitados.</li> <li>H storial Lata de sitios web visitados.</li> <li>H storial de descargas Lata de los archivos que descargó.</li> <li>Datos de formularios         <ul> <li>I formación guardada que escribió en los formularios.</li> <li>Contraseñas guardadas que se completan automáticamente ciando inicia sesión en un sitio web que visitó anteriormente.</li> <li>Datos de Protección de rastreo, Filtrado ActiveX y Do Not Track una lista de sitios web excluidos del filtrado, datos usados por Proteccón de rastreo para detectar sitios que puderan estar comperiendo de forme automática información detallade sobre su visite y excepciones a las solcitudes Do Not Track.</li> </ul> </li> </ul> |
|                                                                                                    | Aceptar                                                                                                    | Cancelar Apl                                                                                                    | icar    | Acerca de la elminación del Eliminar Cancelar<br>historial de exploración                                                                                                    |

## 1.2 Limpieza de contenido sin conexión

- Dentro de la ventana emergente de opciones de internet, en la sección de Historial de navegación, haz clic en el botón CONFIGURACIÓN.
- Esto abrirá una segunda ventana emergente.
- Haz clic en el botón VER ARCHIVOS.

| Opciones de Internet |                       |                       | 8 8              | Configuración de datos de sitios web                                                                                            |
|----------------------|-----------------------|-----------------------|------------------|----------------------------------------------------------------------------------------------------|
| Conexiones           | Programa              | as Opc                | iones avanzadas  | Archivos temporales de Internet Historial Cachés y bases de datos                                                               |
| General              | Seguridad             | Privacidad            | Contenido        |                                                                                                    |
| Página principal —   |                       |                       |                  | Internet Explorer almacena copias de paginas web, imagenes y<br>multimedia para poder ver este contenido luego con más rapidez. |
| Para cre             | ar pestañas de pági   | na principal, escriba | cada dirección   | Comprobar si hay nuevas versiones de las páginas guardadas:                                                                     |
| chand in             |                       |                       |                  | Cada vez que visite la página web                                                                                               |
| about:               | labs                  |                       | ^                | Cada vez que inicie Internet Explorer                                                                                           |
|                      |                       |                       | ~                | Automáticamente                                                                                                    |
| Usar actua           | Usar predet           | terminada Us          | ar nueva pestaña | Nunca                                                                                                    |
| Inicio               |                       |                       |                  | Espacio en disco que se va a usar (8 a 1024 MB): 250 (Recomendado: 50 a 250 MB)                                                 |
| Comenzar con         | pestañas de la últin  | ma sesión             |                  | Libicación actual:                                                                                                    |
| Comenzar con         | la página de inicio   |                       |                  | C:\  lears EreakShow\AppData\  ocal\Microsoft\Windows\Temporary                                                                 |
| Pestañas             |                       |                       |                  | Internet Files                                                                                                    |
| Cambie la forma e    | en que las páginas w  | veb se                | Pectañac         |                                                                                                    |
| Historial de explora | ción                  |                       | restanos         | Mover carpeta Ver objetos Ver archivos                                                                                          |
| Elimine archivos t   | emporales, historial, | cookies, contraseñ    | as               |                                                                                                    |
| guardadas e info     | rmación de formulari  | ios web.              |                  | Aceptar Cancelar                                                                                                    |
| Eliminar el hist     | orial de exploración  | al salir              |                  |                                                                                                    |
|                      |                       | Eliminar              | Configuración    |                                                                                                    |
| Apariencia           |                       |                       |                  |                                                                                                    |
| Colores              | Idiomas               | Fuentes               | Accesibilidad    |                                                                                                    |
|                      |                       |                       |                  |                                                                                                    |
|                      | A                     | ceptar Cano           | elar Aplicar     |                                                                                                    |

- Esto abrirá sus archivos temporales de internet en una nueva ventana.
- Selecciona todos los archivos y elimínalos haciendo clic con el botón derecho del ratón y seleccionando la opción eliminar.

| Organize -                                                       |                                                                   | <u></u>                    |
|------------------------------------------------------------------|-------------------------------------------------------------------|----------------------------|
| Favorites                                                        | 01_free_score.html?&ds_kid=43700<br>0020084985998xgclid=EAJaIQobC | 54x64_icon1.svg            |
| <ul> <li>Downloads</li> <li>OneDrive</li> <li>Desktop</li> </ul> | 54x54_icon2.svg                                                   | 54x64_icon3.svg            |
| a 📰 Desktop<br>A 词 Libraries                                     | 54x54_icon4.svg                                                   | ajaxLoader.js?201701071822 |
|                                                                  | ejaxtoolkit.js?rev=4rOiCbaFgJMmq<br>v9Ojtpa6g%3D%3D               | alison-sharp-02_jpg.jpg    |
| a 🤰 Thompson, Sarah-Jane                                         | apprenticeship-image_jpg.jpg                                      | arrow_left.gif             |
|                                                                  | arrow_right.gif                                                   | background.jpg             |
|                                                                  | Barry_jpg.jpg                                                     | base.min.css               |
| 298 items                                                        | + Ben%27s%20EPS%20Pic_png.jpg                                     | bgximg.png?rev=23          |

### 1.3 Limpieza de la caché de Java

- Haz clic en el menú de Inicio en su escritorio de Windows.
- Pasa el cursor sobre el panel de control.
- Selecciona la opción para Java.

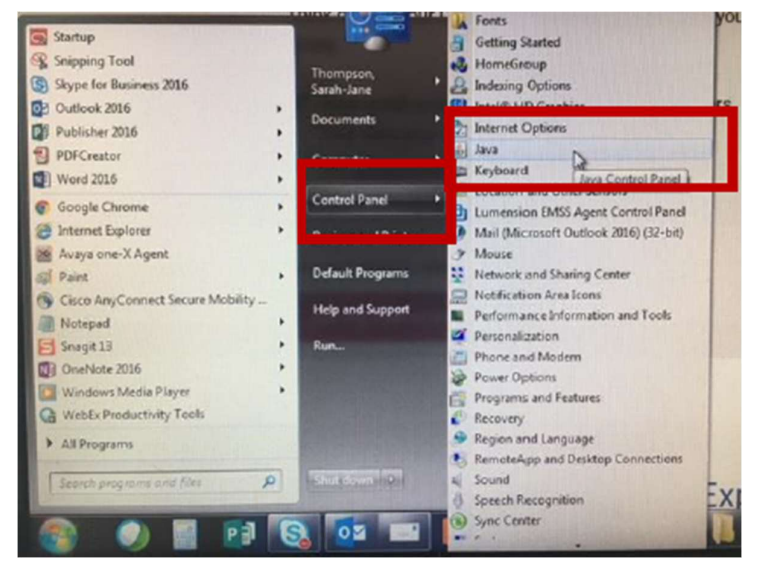

• En la ventana emergente y bajo la sección de Archivos temporales de Internet, haz clic en el botón VER.

| 🔹 Panel de Control de Java                                                                                                    | - • -                                                               |
|----------------------------------------------------------------------------------------------------|---------------------------------------------------------------------|
| General Actualizar Java Seguridad Avanzado                                                                                                    |                                                                     |
| Acerca de<br>Consulte la información sobre la versión del panel de control de Java.<br>Configuración de Red<br>La configuración de red se utiliza cuando se establece la conexión a Internet. Jav<br>defecto la configuración de red del explorador web. Esta configuración sólo debe<br>usuarios con conocimientos avanzados. | Acerca de<br>a utilizará por<br>ser modificada por<br>ración de Red |
| Archivos Temporales de Internet                                                                                                    |                                                                     |
| Los archivos utilizados en las aplicaciones de Java se guardan en una carpeta esp<br>su ejecución posterior. Sólo los usuarios con conocimientos avanzados deberían si<br>modificar esta configuración.<br>Configuración                                                                                                    | ecial para acelerar<br>uprimir archivos o<br>Ver                    |
| El explorador tiene Java activado.                                                                                                    |                                                                     |
| Consulte el separador Seguridad                                                                                                    |                                                                     |
| Aceptar                                                                                                    | elar Apicar                                                         |

 En la ventana emergente, selecciona todos los archivos y haz clic en la equis roja en la parte superior.

| W: Resources       |                                          | Installed Size: 0.0 KB - Cached Size: 5 |         |         |         |
|--------------------|------------------------------------------|-----------------------------------------|---------|---------|---------|
| Name               | URL                                      | Modified                                | Expired | Yersion | Size    |
| 🍃 fndjewtall jar   | https://apps.unify.uk.experian.com/8001/ | 17/03/2018                              |         |         | 2364 KB |
| CradeApplicatio    | https://apps.unify.uk.experian.com:8003/ | 19/04/2013                              |         |         | 1.7 KB  |
| findforms (Sh.jar  | https://apps.unify.uk.experian.com:8001/ | 17/03/2018                              |         |         | 169 KB  |
| 🔓 findbalshare.jar | https://apps.unify.uk.experian.com/8001/ | 17/03/2018                              |         |         | 27 KB   |
| 🔓 findist.jar      | https://apps.unify.uk.experion.com/8001/ | 21/07/2018                              |         |         | 30.5 KB |
| Registry.dat       | https://apps.unify.uk.experian.com:8003/ | 21/07/2018                              |         |         | 4.4 KB  |
| 🔓 fridförms.jær    | https://apps.unify.uk.experien.com:8001/ | 1.7/09/2018                             |         |         | 567 KB  |
| fnóxmlparaerv 2    | https://apps.unify.uk.experian.com:8001/ | 17/03/2018                              |         |         | 765 KB  |

• Ahora puede cerrar todas las ventanas y volver a ingresar al portal de iSupplier.

## 2. Limpieza de contenido en Chrome

#### 2.1 Historial y cookies de Chrome

- Abre una nueva página de navegador Chrome.
- En la esquina superior derecha de la página, haz clic en los 3 puntos.
- Pasa el cursor sobre la opción de Historial.

|                                                              | * 🔹 🚺                                                                                           |
|--------------------------------------------------------------|-------------------------------------------------------------------------------------------------|
| Capítulos - Mega.cl 👗 PORTADA - Panora 🔂 Vacaciones de invie | Nueva pestaña Ctrl + T<br>Nueva ventana Ctrl + N<br>Nueva ventana de incógnito Ctrl + Mayús + N |
| Historial Ctrl + H                                           | Historial                                                                                       |
| Cerrado recientemente                                        | Descargas Ctrl + J<br>Marcadores                                                                |
| G Google                                                     | Zoom - 100 % + []                                                                               |
|                                                              | Imprimir Ctrl + P                                                                               |
|                                                              | Enviar                                                                                          |
|                                                              | Buscar Ctrl + F                                                                                 |
|                                                              | Más herramientas                                                                                |
| No hay pestañas de otros dispositivos.                       | Editar Cortar Copiar Pegar                                                                      |
| ribir una URL                                                | Configuración<br>Ayuda                                                                          |
|                                                              | Salir                                                                                           |
|                                                              | Gestionado por tu organización                                                                  |

• En la lista de selección que aparece, elige Historial.

• En la página de Historial que se abre, haz clic en la opción Borrar datos de navegación.

|   | Historial × +                         |                                                                                                    |                     |
|---|---------------------------------------|----------------------------------------------------------------------------------------------------|---------------------|
|   | ← → C                                 |                                                                                                    | 🖈 🚭 🚺               |
|   | Aplicaciones 🐠 Youtube Video Do 🖪 You | Tube 😔 Webchat Chile - "A 📕 Netflix 🧧 Capitulos - Mega.cl 👗 PORTADA - Panora 🔣 Vacaciones de invie 📑 Facebook | »   🛄 Otros marcado |
|   | Historial                             | Q, Buscar en el historial                                                                                     |                     |
|   | Historial de Chrome                   |                                                                                                    |                     |
| _ |                                       | Hoy - miércoles, 23 de octubre de 2019                                                                        |                     |
|   | Borrar datos de                       | 1432                                                                                                    | :                   |
|   | navegación                            |                                                                                                    |                     |
|   |                                       | 14:11                                                                                                    | 1                   |
|   |                                       | 1250                                                                                                    |                     |
|   |                                       |                                                                                                    |                     |
|   |                                       | 1225                                                                                                    | :                   |

- Asegúrale de que el rango de tiempo 'Todo el tiempo' esté seleccionado y todas las opciones de historial de navegación estén marcadas.
- Haz clic en BORRAR DATOS.

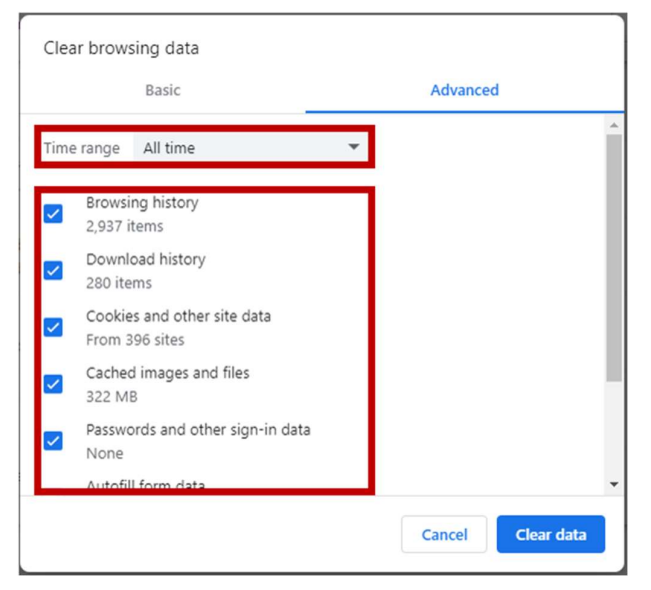

• Ahora puede cerrar todas las ventanas y volver a ingresar al portal de iSupplier.

## 3. Limpieza de contenido en Firefox

#### 3.1 Historial y cookies de Firefox

- Abre una nueva página de navegador Firefox.
- En la esquina superior derecha de la página, verás 3 iconos. Haz clic en el tercer icono (3 líneas horizontales).

• Haz clic en la opción de Historial.

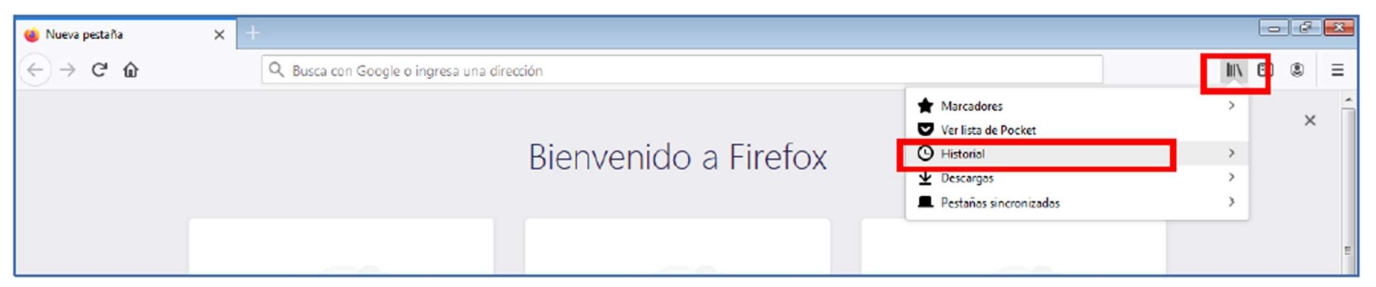

• Haz clic en Limpiar el Historial Reciente.

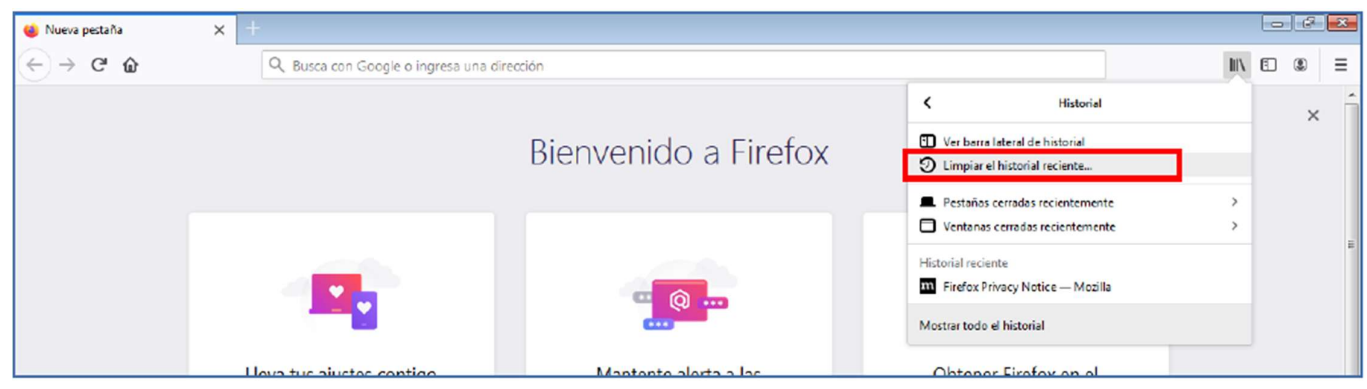

- En la ventana emergente, asegúrale de que la opción Rango de tiempo para borrar esté configurada en 'Todo' y todas las opciones de la lista estén marcadas.
- Haz clic en BORRAR AHORA.

| Limpiar todo el historial                                                                                                  |                           |                                              |  |  |  |
|----------------------------------------------------------------------------------------------------|---------------------------|----------------------------------------------|--|--|--|
| Rango de <u>t</u> iempo para limp                                                                                          | oiar: To                  | do 👻                                         |  |  |  |
| Todo el his<br>Esta acción                                                                                                 | torial será<br>i no puedo | i limpiado.<br>e revertirse.                 |  |  |  |
| Historial                                                                                                    |                           |                                              |  |  |  |
| Historial de navegación<br><u>b</u> úsquedas<br><u>Conexiones activas</u><br>Historial de <u>f</u> ormularios<br>búsquedas | ıy<br>sy                  | <b>▼</b> <u>C</u> ookies<br>▼ C <u>a</u> ché |  |  |  |
| Datos                                                                                                    |                           |                                              |  |  |  |
| ☑ Preferencia <u>s</u> del sitio                                                                                           |                           | Dat <u>o</u> s de sitios web sin<br>conexión |  |  |  |
|                                                                                                    |                           | Limpiar ahora Cancelar                       |  |  |  |

• Ahora puede cerrar todas las ventanas y volver a ingresar al portal de iSupplier.

# 4. Limpieza de contenido en Safari

#### 4.1 Historial y cookies de Safari

- Haz clic en el icono de brújula en su escritorio para abrir un nuevo navegador.
- En la barra de herramientas en la parte superior de la pantalla, haz clic en Safari.
- Haz clic en la opción Borrar historial.

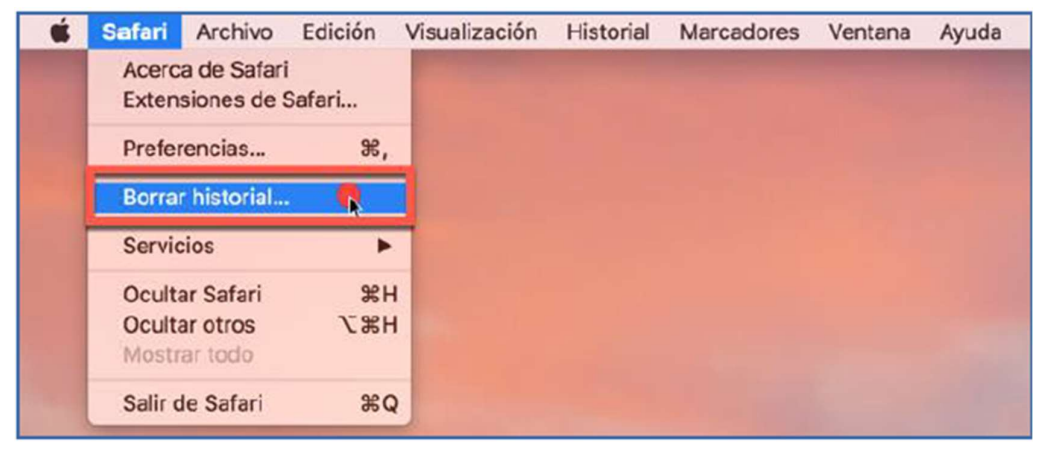

- Asegúrale de que Todo el historial esté seleccionado en la lista desplegable de Borrar.
- Haz clic en BORRAR HISTORIAL.

| Z | Si boi<br>otros<br>Borra | la última hora<br>hoy<br>hoy y ayer<br>/ todo el historial | iminarán las cookies y |
|---|--------------------------|------------------------------------------------------------|------------------------|
| ? |                          | Cancela                                                    | Borrar historial       |

• Ahora puede cerrar todas las ventanas y volver a ingresar al portal de iSupplier.